Módulo Parcerias Tecnológicas

# Aprovar / Recusar Oportunidade

AMBIENTE DE COMPETITIVIDADE

Setembro, 2023 | Versão 1

BR PETROBRAS

## SUMÁRIO

| 1. | INTRODUÇÃO2                           |
|----|---------------------------------------|
| 2. | APROVAR OPORTUNIDADE PÚBLICA          |
| 3. | RECUSAR OPORTUNIDADE PÚBLICA4         |
| 4. | APROVAR OPORTUNIDADE TEMÁTICA5        |
| 5. | RECUSAR OPORTUNIDADE TEMÁTICA7        |
| 6. | APROVAR OPORTUNIDADE SELEÇÃO DIRETA8  |
| 7. | RECUSAR OPORTUNIDADE SELEÇÃO DIRETA10 |

## INTRODUÇÃO

Este manual tem o objetivo de descrever passo a passo "Aprovação/Recusa da Oportunidade a ser realizado pelo perfil "Gerente Técnico".

Para acessar a aprovação ou recusa é necessário ter feito o login na aplicação.

Essa funcionalidade permite que o respectivo gerente, o gerente técnico do interlocutor realize a análise da oportunidade, realizando a aprovação ou retornando ao interlocutor para ajustes mediante justificativas.

## **APROVAR OPORTUNIDADE PÚBLICA**

1. Após receber a notificação, o usuário acessa a funcionalidade pelo caminho:

Competitividade >> Aprovações.

2. O sistema lista automaticamente todas as oportunidades pendentes de aprovação.

O usuário clica no ícone em Ações na opção Registrar/Recusar aceite.

3. Aparecerá o modal para realizar aprovação.

O sistema exibe mensagem de sucesso e remove a oportunidade da lista de oportunidades pendentes de aprovação. E notificará:

- 3.1 O interlocutor da oportunidade
- 3.2 O gerente PAR da oportunidade
- 3.3 O sistema disponibiliza a oportunidade no Portal Público
- 3.4 O sistema notifica os usuários incluídos como membros do comitê julgador

| MENU   ** Inica   ** Anovações   © Conici   ** Relaciónica   ** Propostas   CONTAS  (* Sair                                                                                                    |                  | <u>un</u> petrobras                      |                         |              |             |              | A (            |
|----------------------------------------------------------------------------------------------------|------------------|------------------------------------------|-------------------------|--------------|-------------|--------------|----------------|
| Age Comité       Ce PESQUESK       de LimPar Filt TROS         Relatórios       0°       111020       10021/0023       rate atteat:       Pessensso:       redatima rase:       actórs         VP Propostas       0096       teste jainaldo - card 3070       16/03/2023       Submetida       30%       Seleção       i         CONTAS       1097       oppara validar rubrica com gabigal       16/03/2023       Submetida       30%       Publicada       i         1105       TESTE RAQUEL PARCEROS EDIÇÃO       20/03/2023       Submetida       30%       Publicada       i         Libindo - de 4       5         30/03/2023       Submetida       30%       Publicada       i                                                                                                    | MENU<br>R Início | Op<br>Clique em Aprovações.              | Fase                    |              |             |              | ~              |
| Disclarations       pp titue.p       ceatadion       readed       readed        readedd <t< th=""><th>o Comitê</th><th></th><th></th><th></th><th>Q PE</th><th>SQUISAR 👌</th><th>LIMPAR FILTROS</th></t<> | o Comitê         |                                          |                         |              | Q PE        | SQUISAR 👌    | LIMPAR FILTROS |
| 2* Propostas       1096 tests janaldo - cari 3070       16/03/2023       Submetida       30%       Seleção       1         CONTAS       1097 op para validar nónica com gabigol       16/03/2023       Submetida       30%       Publicada       1         1097       op para validar nónica com gabigol       16/03/2023       Submetida       30%       Publicada       1         1096       tEstion do 4 de 4       5 v       20/03/2023       Submetida       30%       Publicada       1         Exibine do 4 de 4       5 v       Xatterior 1       Próxume       1       Próxume                                                                                                    | Relatórios       | OP TÍTULO :                              | CRIAÇÃO • FINALIZAÇÃO • | FASE ATUAL 0 | PROGRESSO 0 | PRÓXIMA FASE | AÇÕES          |
| NTAS       1097 op para validar rubrica com gabigat       16/03/2023       Submetida       30%       Publicada       #         Sair       1105 TESTE RAQUEL PARCEIROS EDIÇAO       20/03/2023       Submetida       30%       Publicada       #         1110       PBSIGTEC-3138       30/03/2023       Submetida       30%       Publicada       #         Exibindo 4 de 4       5 v       Anterior 1       Prósunce       Prósunce       *                                                                                                    | ' Propostas      | 1095 teste jainaldo - card 3070          | 16/03/2023              | Submetida    | 30%         | Seleção      | :              |
| Sair 1105 TESTE RAQUEL PARCEIROS EDIÇAO 20/05/2023 Submetida 30% Publicada i<br>1150 PBSIGTEC-3138 30/05/2023 Submetida 30% Publicada i<br>Exbindo 4 de 4 5 • Anterior 1 Próximo                                                                                                    | DNTAS            | 1097 op para validar rubrica com gabigol | 16/03/2023              | Submetida    | 30%         | Publicada    | :              |
| 1150     PBSIGTEC-3138     30/03/2023     Submetida     30/6       Exibindo 4 de 4     5      Anterior     Próximo                                                                                                    | Sair             | 1105 TESTE RAQUEL PARCEIROS EDIÇÃO       | 20/03/2023              | Submetida    | 30%         | Publicada    | :              |
| Exbindo 4 de 4 5 v Anterior 3 Próximo                                                                                                    |                  | 1150 PBSIGITEC-3138                      | 30/03/2023              | Submetida    | 30%         | Publicada    | :              |
| Extbindo 4 de 4                                                                                                    |                  | 1150 PESIGTEC-3138                       | 30/03/2023              | Submetida    | 30%         | Publicada    | :              |
|                                                                                                    |                  | Exibindo 4 de 4 5 V                      |                         |              |             | Antei        | ior 1 Próximo  |
|                                                                                                    |                  |                                          |                         |              |             |              |                |

|              | Oportunidades                            | Em ações, no ícone clique                        |
|--------------|------------------------------------------|--------------------------------------------------|
| 希 Início     | Oportunidade                             | Fase em Aprovar/Recusar.                         |
| ₫û Comitê    |                                          |                                                  |
| 🖹 Relatórios | 0F 1(1100                                |                                                  |
|              | 1153 TESTE 3112                          | 10/04/2023 Submetida 30% 🖬 Aprovar/Recutar       |
| CONTAS       | 1164 op publica nil                      | 10/04/2023 Submetida 30% Visualizar oportunidade |
| €♦ Sair      | 11s0 PBSIGTEC-3138                       | 30/03/2023 Submetida 30% Publicada               |
|              | 1105 TESTE RAQUEL PARCEIROS EDIÇÃO       | 20/03/2023 Submetida 30% Publicada               |
|              | 1097 op para validar rubrica com gabigol | 16/03/2023 Submetida 30% Publicada 🚦             |
|              | Exibindo 5 de 6 5 v                      | Anterior 1 2 Próximo                             |
|              |                                          |                                                  |

|              | ULA PETROBRAS      | Aprovar/Recusar oportunidade ◄                                                                                |                                                                                                    | ×                           |           |              | 🔺 🚺            |
|--------------|--------------------|----------------------------------------------------------------------------------------------------|----------------------------------------------------------------------------------------------------|-----------------------------|-----------|--------------|----------------|
| MENU         | <b>Oportunic</b> a | Certifique que todas as informações e<br>submissão de pré-propostas pelos pa<br>para atestar a sua aprovação. | stão corretas, após aprovação a oportunidade será public<br>rceiros interessados. Se seleção direta o gerente parceiro | ada para<br>será notificado |           |              |                |
| A Início     | Oportunidade       | lustificativa                                                                                                 | 20                                                                                                    | 0 caracteres restantes      |           |              |                |
| Aprovações   | Código OP          | Digite aqui uma justificativa pela devoluç                                                                    | ão                                                                                                    |                             |           |              | ×              |
| ර Comitê     |                    |                                                                                                    |                                                                                                    |                             | Q P       | esquisar 🏼 🔄 | LIMPAR FILTROS |
| 🖺 Relatórios |                    |                                                                                                    |                                                                                                    |                             | PROSPESSO |              |                |
| ₽⁄ Propostas | 1096 ti            |                                                                                                    | ✓ APROVAR 🚫 RECUSAR                                                                                                    | × FECHAR tida               | 30%       | Seleção      | :              |
| CONTAS       | 1097 op p          | para validar rubrica com gabigol                                                                              | 16/03/2023                                                                                                    | Submetida                   | 30%       | Publicada    | :              |
| G♦ Sair      | 1105 TES           | TE RAQUEL PARCEIROS EDIÇÃO                                                                                    | 20/03/2023                                                                                                    | Submetida                   | 30%       | Publicada    | :              |
|              | 1150 PBS           | IGITEC-3138                                                                                                   | Clique em Aprovar.                                                                                                    | Submetida                   | 30%       | Publicada    | :              |
|              |                    |                                                                                                    |                                                                                                    |                             |           |              |                |

### **RECUSAR OPORTUNIDADE PÚBLICA**

1) No mesmo processo para aceite da oportunidade, no modal para realizar a recusa o usurário deverá inserir a justificativa e clicar em Recusar.

O sistema exibe mensagem de sucesso e remove a oportunidade da lista de oportunidades pendentes de aprovação. E notificar o interlocutor da oportunidade

O Sistema retorna para a listagem de oportunidade pendentes de aprovação.

|                                 | UR PETROBRAS               | Aprovor/Decusor opertupidade                                                                                                    |                                                              | -                      | -                          |                             | <u>ب</u>              |
|---------------------------------|----------------------------|----------------------------------------------------------------------------------------------------|--------------------------------------------------------------|------------------------|----------------------------|-----------------------------|-----------------------|
| MENU<br>Menu<br>Menu            | Oportunida<br>Oportunidade | Certifique que todas as informações estão corretas, após a<br>submissão de pré-propostas pelos parceiros interessados.<br>para atestar a sua aprovação. | provação a oportunidade<br>Se seleção direta o gerente parce | Preencha<br>na sequênc | i o cam<br>ia, <b>cliq</b> | po Justi<br><b>ue</b> em re | ficativa e<br>ecusar. |
| لم Aprovações<br>مَلَّهُ Comitê | Codigo OP /                | teste                                                                                                    |                                                              |                        | 0.055                      |                             | DAD EII TROC          |
| Relatórios                      |                            |                                                                                                    | /                                                            |                        |                            |                             | PARTILIRUS            |
| 😰 Propostas                     | 1096 to                    |                                                                                                    | ✓ APROVAR                                                    | × FECHAR tida          | 30%                        | Seleção                     | ÷                     |
| CONTAS                          | 1097 op                    | para validar rubrica com gabigol                                                                                                    | 16/03/2023                                                   | Submetida              | 30%                        | Publicada                   | :                     |
| ۠ Sair                          | 1105 TE                    | STE RAQUEL PARCEIROS EDIÇÃO                                                                                                    | 20/03/2023                                                   | Submetida              | 30%                        | Publicada                   | 1                     |
|                                 | 1150 PB                    | SIGITEC-3138                                                                                                    | 30/03/2023                                                   | Submetida              | 30%                        | Publicada                   | 1                     |
|                                 | Exibindo 4 de 4            | 5 >                                                                                                    |                                                              |                        |                            | Anterior                    | Próximo               |

## 4. APROVAR OPORTUNIDADE TEMÁTICA

**1.** Após receber a notificação, o usuário acessa a funcionalidade pelo caminho: Competitividade >> Aprovações.

**2.** O sistema lista automaticamente todas as oportunidades pendentes de aprovação. O usuário clica no ícone em Ações na opção Aprovar/Recusar.

3. Aparecerá o modal para realizar aprovação. Clique em Aprovar.

O sistema exibe mensagem de sucesso e remove a oportunidade da lista de oportunidades pendentes de aprovação E notificará:

1.1 O interlocutor da oportunidade;

1.2 O gerente PAR da oportunidade;

1.3 Os coordenadores com links para submissão de propostas.

1.4 Os usuários incluídos como membros do comitê julgador

|            | UK PETROBRAS                             |                         |                |                       | <b>.</b>       |
|------------|------------------------------------------|-------------------------|----------------|-----------------------|----------------|
| MENU       | 1 Clique em Aprovações.                  |                         |                |                       |                |
| 🛪 Inicio   | Oports                                   | Fase                    |                |                       |                |
| Aprovações |                                          | Todos                   |                |                       | ~]             |
| comitê     |                                          |                         |                | Q PESQUISAR 👌         | LIMPAR FILTROS |
| Relatórios | OP TÍTULO:                               | CRIAÇÃO • FINALIZAÇÃO • | FASE ATUAL * P | ROGRESSO PRÓXIMA FASE | AÇÕES          |
| Propostas  | 1096 teste jainaldo - card 3070          | 16/03/2023              | Submetida      | 30% Seleção           | :              |
| NTAS       | 1097 op para validar rubrica com gabigol | 16/03/2023              | Submetida      | 30% Publicada         | :              |
| Sair       | 1105 TESTE RAQUEL PARCEIROS EDIÇÃO       | 20/03/2023              | Submetida      | 30% Publicada         | :              |
|            | 1150 PBSIGITEC-3138                      | 30/03/2023              | Submetida      | 30% Publicada         | :              |
|            | Exibindo 4 de 4 5 🗸                      |                         |                | Anter                 | ior 1 Próximo  |

|            | Oportunidades                            | 2 Em ações, no ícone <b>clique</b>                          | A (     |
|------------|------------------------------------------|-------------------------------------------------------------|---------|
| Nicio      | Oportunidade<br>Código OP / Título       | em Aprovar/Recusar.                                         | ,       |
| 2 Comitê   |                                          | Q PESQUISAR & LIMPARFI                                      | ILTROS  |
| Relatórios | ορ τίτυιο                                | CRIAÇÃO * FINALIZAÇÃO FASE ATUAL PROGRESSO PRÓXIMA FASE AÇÕ | 0ES     |
| Propostas  | 1133 TESTE 3112                          | 10/04/2023 Submetida 30% 👍 Aprovar/Recusar                  | :       |
| ONTAS      | 1164 op publica nil                      | 10/04/2023 Submetida 50% Ovisualizar oportunidade           | :       |
| • Sair     | 1150 PBSIGITEC-3138                      | 30/03/2023 Submetida 30% Publicada                          | ÷       |
|            | 1105 TESTE RAQUEL PARCEIROS EDIÇÃO       | 20/03/2023 Submetida 30% Publicada                          | ÷       |
|            | 1097 op para validar rubrica com gabigol | 16/03/2023 Submetida 30% Publicada                          | :       |
|            | Exbindo 5 de 6 5 🔹                       | Anterior 🚺 2 P                                              | ²róximo |

|              | UK PETROBRAS    | Aprovar/Recusar oportunidade                                                                                                    |                                                                                   | ×                                              |                | ۳                |
|--------------|-----------------|----------------------------------------------------------------------------------------------------|-----------------------------------------------------------------------------------|------------------------------------------------|----------------|------------------|
| MENU         | Oportunida      | Certifique que todas as informações estão corr<br>submissão de pré-propostas pelos parceiros in<br>para atestar a sua aprovação. | etas, após aprovação a oportunidade se<br>teressados. Se seleção direta o gerente | erá publicada para<br>parceiro será notificado |                |                  |
| 🖀 Início     | Oportunidade    | hundification                                                                                                    |                                                                                   | terr                                           |                |                  |
| ≯ Aprovações | Código OP /     | torto                                                                                                    |                                                                                   | 1993 cliracteres resources                     |                | ~                |
| of Comitê    |                 | teste                                                                                                    |                                                                                   |                                                | Q PESQUISAR    | ▲ LIMPAR FILTROS |
| 🖹 Relatórios |                 |                                                                                                    |                                                                                   |                                                |                |                  |
| ₽⁄ Propostas | 0P T            |                                                                                                    | ✓ APROVAR                                                                         | USAR × FECHAR tida                             | 30% Seleção    | ASE AÇÕES        |
| CONTAS       | 1097 op         | para validar rubrica com gabigol                                                                                                 | 16/03/2023                                                                        | Submetida                                      | 30% Publicad   | ia 🗄             |
| € Sair       | 1105 TE         | STE RAQUEL PARCEIROS EDIÇÃO                                                                                                    | 3 Pre                                                                             | encha o campo                                  | o Justificativ | ae 📒             |
|              | 1150 PB         | SIGITEC-3138                                                                                                    | na see                                                                            | quência, <b>clique</b>                         | em recusar     |                  |
|              | Exibindo 4 de 4 | 5 ×                                                                                                    |                                                                                   |                                                |                | Próximo          |
|              |                 |                                                                                                    |                                                                                   |                                                |                |                  |
|              |                 |                                                                                                    |                                                                                   |                                                |                |                  |
|              |                 |                                                                                                    |                                                                                   |                                                |                |                  |

## 5. RECUSAR OPORTUNIDADE TEMÁTICA

1. Após receber a notificação, o usuário acessa a funcionalidade pelo caminho: Competitividade >> Aprovações >> Oportunidades.

2. O sistema lista automaticamente todas as oportunidades pendentes de aprovação. O usuário clica no ícone em Ações na opção Aprovar/Recusar.

3. Aparecerá o modal para realizar da recusa. Preencha o campo justificativa e clique em Recusar. O sistema exibe mensagem de sucesso e remove a oportunidade da lista de oportunidades pendentes de aprovação E notificará o interlocutor responsável;

| NU<br>Incio<br>Aprovações<br>Comité<br>Relatórios<br>Propostas<br>Sair<br>Sair<br>NU<br>NU<br>Incio<br>Apportunida<br>Comité<br>Relatórios<br>Sair<br>Comité<br>Sair<br>Comité<br>Sair<br>Comité<br>Sair<br>Comité<br>Sair<br>Comité<br>Sair<br>Comité<br>Sair<br>Comité<br>Sair<br>Comité<br>Sair<br>Comité<br>Sair<br>Comité<br>Sair<br>Comité<br>Sair<br>Comité<br>Sair<br>Comité<br>Sair<br>Comité<br>Sair<br>Comité<br>Comité<br>Comité<br>Co | COMPETITIVIDADE |                 | Aprovar/Recusar oportunidade          |                                                      | ×                         |           |              | ÷            | S  |
|----------------------------------------------------------------------------------------------------|-----------------|-----------------|---------------------------------------|------------------------------------------------------|---------------------------|-----------|--------------|--------------|----|
| skio<br>skio<br>provações<br>omité<br>elatórios<br>ropostas<br>air<br>Mariante de latórios<br>air<br>de latórios<br>air<br>de latórios<br>secure assuador de pre-propostas parto protostas parto partentos partentos partentos partentos autoras ogrefante partentos en a fotinicado<br>parta atestar a sua aprovação.<br>Justíficativa<br>teste<br>1095 en atestar a sua aprovação.<br>Justíficativa<br>1096 en atestar a sua aprovação.<br>Justíficativa<br>1097 op para validar rubrica con gabigol<br>1097 op para validar rubrica con gabigol<br>1105 TESTE RAQUEL PARCEIROS EDIÇÃO<br>1105 PESIGITEC: 3138<br>Preencha o campo justificativa<br>e clique em Recusar.<br>Tester RACENSE<br>1006 en atestar a sua aprovação.<br>1007 op para validar rubrica con gabigol<br>1007 op para validar rubrica con gabigol<br>1007 op                                                                                                    |                 | Oportunida      | Certifique que todas as informações e | estão corretas, após aprovação a oportunidade será   | publicada para            |           |              |              |    |
| rovações<br>mitê<br>atórios<br>postas<br>s<br>r<br>r<br>r<br>r<br>r<br>r<br>r<br>r<br>r<br>r<br>r<br>r<br>r<br>r<br>r<br>r<br>r<br>r                                                                                                    | io              | Oportunidade    | para atestar a sua aprovação.         | rceiros interessados. Se seleção direta o gerente pa | rceiro sera nocificado    |           |              |              |    |
| teste<br>teste                                                                                                    | ovações         | Código OP /     | Justificativa                         |                                                      | 1995 caracteres restantes |           |              |              | ~  |
| schios<br>ostas:<br>1096 t<br>1097 op pera validar rubrica com gabigol<br>1097 op pera validar rubrica com gabigol<br>1097 op pera validar rubrica com gabigol<br>1097 op pera validar rubrica com gabigol<br>1097 Depera validar rubrica com gabigol<br>1097 op pera validar rubrica com gabigol<br>1097 op pera validar rubrica com gabigol<br>1098 t<br>1098 t<br>1098 t<br>1097 op pera validar rubrica com gabigol<br>1097 op pera validar rubrica com gabigol<br>1097 op pera validar rubri                                                                                                    | itê             |                 | teste                                 |                                                      |                           | QP        | ESQUISAR 👌 L | IMPAR FILTRO | JS |
| ostas<br>1096 t<br>1097 op pera validar rubrica com palogol<br>1097 teste RAQUEL PARCEIROS EDIÇÃO<br>1109 TESTE RAQUEL PARCEIROS EDIÇÃO<br>1109 PBSIGITEC-3138<br>e clique em Recusar.<br>Example Alternational de la compositiva de la compositiva de la compositiv                                                                                                    | tórios          | OP T            |                                       |                                                      |                           | PROGRESSO | PRÓXIMA FASE | ACÕES        |    |
| 1097       op para validar rubrica com gabigol       16/03/2023       Submetida       30%       Publicada       #         1105       TESTE RAQUEL PARCEIROS EDIÇÃO       5       Preencha o campo justificativa e clique em Recusar.       30%       Publicada       #                                                                                                    | ostas           | 1096 te         |                                       | ✓ APROVAR                                            | R × FECHAR tida           | 30%       | Seleção      | :            |    |
| 1103     TESTE RAQUEL PARCEIROS EDIÇÃO     5       1130     PBSIGITEC-3138     Preencha o campo justificativa<br>e clique em Recusar.                                                                                                    |                 | 1097 op         | o para validar rubrica com gabigol    | 16/03/2023                                           | Submetida                 | 30%       | Publicada    | :            |    |
| Preencha o campo justificativa<br>e clique em Recusar.                                                                                                    |                 | 1105 TE         | ESTE RAQUEL PARCEIROS EDIÇÃO          | 5                                                    |                           | 30%       | Publicada    | :            |    |
| e cique em recusai.                                                                                                    |                 | 1150 PE         | 3SIGITEC-3138                         | Preencha o campo                                     | justificativa             | 30%       | Publicada    | :            |    |
|                                                                                                    |                 |                 |                                       | e cuque em recuso                                    | ai.                       |           |              |              |    |
| Anterior 🚺 Próxi                                                                                                    |                 | Exibindo 4 de 4 | 5 ~                                   |                                                      |                           |           |              | r 🚺 Próxir   |    |

#### 6. APROVAR OPORTUNIDADE SELEÇÃO DIRETA

1. Após receber a notificação, o usuário acessa a funcionalidade pelo caminho: Competitividade >> Aprovações.

2. O sistema lista automaticamente todas as oportunidades pendentes de aprovação. O usuário clica no ícone em Ações na opção Aprovar/Recusar.

3. Aparecerá o modal para realizar da aprovação. Clique para <u>aprovar</u>.

O sistema exibe mensagem de sucesso e remove a oportunidade da lista de oportunidades pendentes de aprovação E notificará:

- O interlocutor da oportunidade;

- O gerente PAR da oportunidade, para realizar aprovação do parceiro indicado;

- O Coordenador parceiro indicado pelo interlocutor.

|                                          | Oportunidades                                             |                                         | ب ♦                                                      |
|------------------------------------------|-----------------------------------------------------------|-----------------------------------------|----------------------------------------------------------|
| <pre># Inicio Aprovações Bo Comitê</pre> | Clique em Aprovações.                                     | Fase<br>Todos                           | C. PESQUESAR & LIMPAR FILTROS                            |
| Relatórios<br>Propostas                  | op TfTULO:<br>1096 teste jainaldo - card 3070             | criação = finalização = 1<br>16/03/2023 | FASE ATUAL : PROGRESSO : PRÔXIMA FASE AÇÕES<br>Submetida |
| DNTAS                                    | 1097 op para validar rubrica com gabigol                  | 16/03/2023                              | Submetida 30% Publicada                                  |
| • Sair                                   | 1105 TESTE RAQUEL PARCEIROS EDIÇÃO<br>1150 POSIGITEC-3138 | 20/03/2023                              | Submetida 30% Publicada                                  |
|                                          | Exibindo 4 de 4 5 v                                       |                                         | Anterior 1 Próximo                                       |

|            | Oportunidades                            |                                                    |
|------------|------------------------------------------|----------------------------------------------------|
| N Infcio   | Oportunidade                             | Fase                                               |
| Aprovações |                                          | 2 Todos ~                                          |
| o Comitê   |                                          |                                                    |
| Relatórios | ΟΡ ΤΓΊΤΙΙ.Ο                              |                                                    |
| Propostas  | 1133 TESTE 3112                          | em Aprovar/Recusar.                                |
| DNTAS      | 1164 op publica nil                      | 10/04/2023 Submetida 30% 🛛 Visualizar oportunidade |
| Sair       | 1150 PBSIGITEC-3138                      | 30/03/2023 Submetida 30% Publicada                 |
|            | 1105 TESTE RAQUEL PARCEIROS EDIÇÃO       | 20/03/2023 Submetida 30% Publicada                 |
|            | 1097 op para validar rubrica com gabigol | 16/03/2023 Submetida 30% Publicada                 |
|            | Exibindo 5 de 6 5 v                      | Anterior 1 2 Próximo                               |

|                           | 141 PETROBAA |                                                                                                    |                                         |                 |             |              |                | VM |
|---------------------------|--------------|----------------------------------------------------------------------------------------------------|-----------------------------------------|-----------------|-------------|--------------|----------------|----|
|                           |              | Aprovar/Recusar oportunidade                                                                                                    |                                         | ×               |             |              | <b></b>        |    |
| MENU                      | Oportunica   | Certifique que todas as informações estão corretas, após aprovação a opo<br>submissão de prê-propostas pelos parceiros interessados. Se seleção dire | ortunidade ser<br>eta o gerent <b>Z</b> | para            |             |              |                |    |
| 🔏 Início                  | Oportunidade | para atestar a sua aprovação.<br>Justificativa                                                                                                    | 2000 cm                                 | <b>Clique</b> e | m Apro      | var.         | ~              |    |
| 주 Aprovações<br>회소 Comitê |              | Digite aqui uma justificativa pela devolução                                                                                                    |                                         |                 | Q PE        | iquisar 👌 I  | LIMPAR FILTROS |    |
| Relatórios                | OP           |                                                                                                    |                                         | UAL 0           | PROGRESSO : | PRÓXIMA FASE | AÇÕES          |    |
| er riopostas              | 1096 t       | ✓ APROVAR                                                                                                    | ⊘ RECUSAR                               | × FECHAR tida   | 30%         | Seleção      | :              |    |
| CONTAS                    | 1097 c       | p para validar rubrica com gabigol                                                                                                    | 16/03/2023                              | Submetida       | 30%         | Publicada    | :              |    |
| 🕪 Sair                    | 1105 T       | TESTE RAQUEL PARCEIROS EDIÇÃO                                                                                                    | 20/03/2023                              | Submetida       | 30%         | Publicada    | :              |    |
|                           | 1150 P       | 85IGITEC-3138                                                                                                    | 30/03/2023                              | Submetida       | 30%         | Publicada    | 1              |    |

## 7. RECUSAR OPORTUNIDADE SELEÇÃO DIRETA

1. Após receber a notificação, o usuário acessa a funcionalidade pelo caminho: Competitividade >> Aprovações >> Oportunidade.

2. O sistema lista automaticamente todas as oportunidades pendentes de aprovação. O usuário clica no ícone em Ações na opção Aprovar/Recusar.

3. Aparecerá o modal para realizar recusa. Preencha o campo justificativa e clique em Recusar. O sistema exibe mensagem de sucesso e remove a oportunidade da lista de oportunidades pendentes de aprovação e notificará o interlocutor responsável; Em seguida retorna para a listagem de oportunidades pendentes de aprovação.

|           | Oportupida          |                                                                       |                                                                                                    |                           |          |                |              |
|-----------|---------------------|-----------------------------------------------------------------------|----------------------------------------------------------------------------------------------------|---------------------------|----------|----------------|--------------|
|           |                     | rtifique que todas as informações<br>prissão de pré-propostas pelos i | s estão corretas, após aprovação a oportunidade será publica<br>parceiros interessados. Se seleção direta o gerente parceiro s | da para<br>erá notificado |          |                |              |
| cio       | par<br>Oportunidade | ra atestar a sua aprovação.                                           |                                                                                                    |                           |          |                |              |
| provações | Código OP /         | tificativa                                                            | 1995                                                                                                    | caracteres restantes      |          |                | v            |
| mitê      | t                   | .este                                                                 |                                                                                                    | , , ,                     | Q P1     | SQUISAR 🔄 🕁 LI | MPAR FILTROS |
| latórios  |                     |                                                                       |                                                                                                    |                           | PROCESSO |                | arões        |
| opostas   | 1096 te             |                                                                       | APROVAR S RECUSAR                                                                                                    | × FECHAR tida             | 30%      | Seleção        | :            |
|           | 1097 op para        | validar rubrica com gabigol                                           | 16/03/2023                                                                                                    | Submetida                 | 30%      | Publicada      | :            |
|           | 1105 TESTE R        | IAQUEL PARCEIROS EDIÇÃO                                               | Preencha o campo justifi                                                                                                    | cativa <sub>sda</sub>     | 30%      | Publicada      | ÷            |
|           | 1150 PBSIGIT        | EC-3138                                                               | e <b>clique</b> em Recusar.                                                                                                    | tida                      | 30%      | Publicada      | :            |